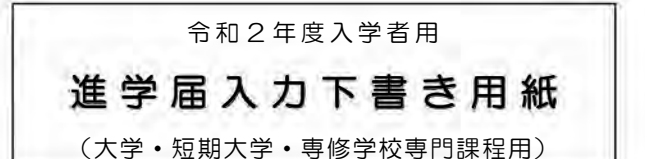

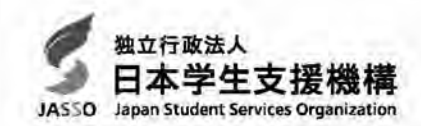

# 進学後、早急に進学届の手続きを行ってください。

進学先の学校が定める進学届提出期限を過ぎた場合、進学届提出による給付・貸与を 受けられなくなります。

※給付奨学金については、国又は地方公共団体から給付奨学金の対象となることの認定を受けた学校に進学した場合のみ支給を受けることができます。進学した学校が給付奨学金の 対象校でない場合、給付奨学金の支給を受けることができません。

<参考>給付奨学金対象校については「給付奨学生採用候補者のしおり」3ページ 貸与奨学金対象校については「貸与奨学生採用候補者のしおり」3ページ

※進学後、進学先の学校が実施する説明会等には必ず出席し、入力にあたって不明な点などがあ れば進学先の学校に確認してください。また、日本学生支援機構のホームページに「よくある 質問」などの情報を掲載していますので参考にしてください。

# 進学届の提出にあたって

- 1. 最初に2ページの 手順1 に記載の書類を用意してください。次に2ページ以降 手順2 から 手順8 を確認のうえ入力準備をしてください。
- 2. 入力準備が整いましたら、進学届入力内容を下書きとして 5 ページ以降の【進学届入力内容 記入欄】に記入しておき、進学後にスカラネットにて進学届を入力してください。 なお、5 ページ以降に記載されている A-誓約欄 C-奨学金申込情報 などは、進学届の画 面ごとの表題です。また、5 ページ以降の各記入欄は、入力にあたり、特に注意していただき たい項目を抜粋したもので進学届の画面全てではありませんのでご留意ください。
- 3. 入力が完了すると進学届提出情報一覧が表示されますので、入力間違いや入力漏れがないか内 容を再確認のうえ送信ボタンを押してください。入力間違いや入力漏れがあると奨学金の振込み に遅れが生じることがあります。また、一度、送信ボタンを押すと、再提出はできませんので十 分に注意してください。
- 4. 外国籍の人は、給付・貸与を受けるにあたり在留資格等に制限があります。「給付奨学生採用 候補者のしおり」3ページ又は「貸与奨学生採用候補者のしおり」3ページも併せて確認してく ださい。

下表に、ユーザ ID とパスワード、及び進学届提出用パスワードを正確に記入してください。

| 氏名 |      |       | 学籍番号 |             |
|----|------|-------|------|-------------|
| L  | ーザID | パスワード |      | 進学届提出用パスワード |
|    |      | 1     |      |             |

1

※ユーザIDとパスワードは、進学先の学校に確認してください。

※進学届提出用パスワードは、採用候補者決定通知【本人保管用】に印字されています。

### 【進学属提出マニュアル】 手順1 下表の書類を用意してください。給付與学金の採用候補者は「給付與学生採用候補者のしおゆ」 9ページ、また、第与要学金の採用候補者は「賞与要学生採用候補者のしおり」14ページも併せ て確認してください。 (用意する書類) 採用候補者決定通知 (機関保証の場合)本人以外の連絡先がわかるもの ・進学前準備チェックシート ・ (人的保証の場合) 連帯保証人の印鑑登録証明書 ・本人通帳のコピー(本冊子24ページに貼付) ・(人的保証の場合)連帯保証人の収入に関する証明書類 ・在留資格等の証明書類(対象者のみ) (人的保証の場合)保証人の印鑑登録証明書 自宅外通学であることの証明書類(対象者のみ) (人的保証の場合で例外に該当する方を選任する場合) ・学生本人の「住民票」(申込時にマイナンバー 選任する方の資産等に関する証明書類 を提出していない場合のみ) (注)「採用候補者決定通知【進学先提出用】【本人保管用】」の「2.採用候補者となった奨学金の内容に ついて」において「入学時特別増額貸与奨学金(有利子)」の利用条件に「日本政策金融公庫の「国の教 育ローン」の申込:必要」と印字されている人で、入学時特別増額貸与奨学金の貸与を希望する場合は、 所定の申告書類(2 点)も用意してください。「貸与奨学生採用候補者のしおり」12~14 ページを参照 してください。 手順2 進学層提出用ホームページにアクセス 進学届提出用ホームページアドレス https://www.sas.jasso.go.jp/ 受付時間 8:00 ~ 25:00 (最終締切日の受付時間は 8:00 ~ 24:00) ※受付時間を過ぎると画面が強制終了します。余裕をもって入力できるよう、入力開始時間には注 意してください。 (注)「進学届提出」画面は、A画面~H画面(1/8~8/8)に分割されています。各画面は 30分以内に入力してください。30分を超過すると自動的にタイムアウトとなります。 スカラネットの動作環境は、以下を前提としています。 • OS: Windows 系、iOS 系、Android 系 ・ブラウザ:Internet Explorer、Microsoft Edge、iOS 版 Mobile Safari、Android 版 Google Chrome 推奨する詳細な製品名等は、スカラネット用ホームページ(https://www.sas.jasso.go.jp/)のト ップページを参照してください。 (注)・OS: Mac 系 ・ブラウザ: Firefox や PC 版 Google Chrome 等上記以外の環境下に おいては未確認のため、動作保証しておりません。

2

下側の「進学届の提出」の[進学届提出へ] ボ タンを押してください。

- ※ 上側の「奨学金の新規申込」は、新たに奨学 金を申し込む方専用の画面です。この画面で進 学届は入力できません。
- ※「セキュリティの警告」が表示される場合は、 [OK] ボタンを押してください。次の画面に 進みます。(ブラウザの設定によっては「セキ ュリティの警告」が表示されないことがありま すが、その場合も情報は保護されます。)

(注)実際の画面と異なる場合があります。

### 手順3 学校の選択

「大学・短大・専修」を選択してください。

# 手順4 識別番号(ユーザIDとパスワード) 及び進学届提出用パスワードの入力

- ①「ユーザ I D」と「パスワード」を入力して[ロ グイン]ボタンを押してください。
  - ※ 在学している学校が、給付奨学金の対象校でない場合は、給付奨学金の手続きはできません。貸 与奨学金のみ手続きを行うことができます。
- ② 次の画面で、「進学届提出用パスワード」を入 カして[ログイン]ボタンを押してください。
  - ※ パスワードの入力を連続して3回誤ると画面が 閉じられます。
    手順2からやり直してください。

#### |手順5| 確認書の提出状況の確認

採用候補者となった奨学金の種類によって表示が以下のように異なります。

- 給付奨学金と貸与奨学金両方の採用候補者の場合:
   「確認書兼同意書」及び「給付奨学金確認書」の提出
- 給付奨学金のみ採用候補者の場合:
   「給付奨学金確認書」の提出
- ・貸与奨学金のみ採用候補者の場合:
   「確認書兼同意書」の提出
- 確認書は予約採用申込時に提出しているため、 「提出しました」を選択のうえ、[規定等を表示] ボタンを押し、画面に表示される規程等を確認し てください。
- ② 規程等を確認したら、[規定等を表示]ボタンの下部にある[了承します]にチェックを入れてください。
- ③ 右下の [次へ] ボタンを押してください。
  - ※ [次へ]ボタンは、規程等を確認し、[了承します]にチェックをした後でなければ押せません。 また、給付奨学金の採用候補者は「給付奨学金 支援区分の情報提供の確認」や「第一種奨学金 の貸与月額の確認」が表示されます。内容を確 認したうえで[同意します]にチェックをした 後でなければ、[次へ]ボタンは押せません。

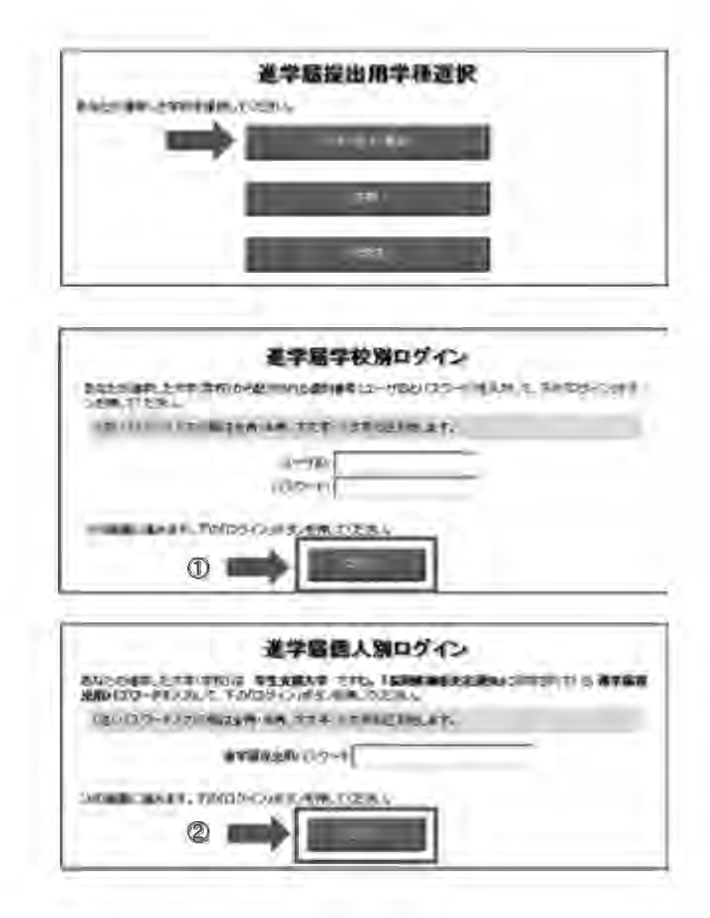

| 確認書和同意書以                                                                                                    | 和抗其学生確認書                                                                                                    |                                                                                                    |
|----------------------------------------------------------------------------------------------------|----------------------------------------------------------------------------------------------------|----------------------------------------------------------------------------------------------------|
| あなた(あなたが未成る<br>こ)「給付奨学金確認書<br>及こ)「給付奨学金確認                                                                                                   | F(20歳未満)の場合は、あなたと親権者または未成年後見人)は、<br>山記載本れている次の内容を確認・承認したうえで、署名・押印しま<br>書述提出しましたか。                                                                                                    | 「確認書兼同意書」及<br>「確認書兼同意書」                                                                                                    |
| ·貸与及び給付申<br>個人信用情報の                                                                                                    | 込条件等<br>取扱いに関する同意会項                                                                                                    |                                                                                                    |
| ※「個人信用情報の<br>間に登録される当                                                                                                    | の単数」11に関する同意条項」には、延滞するとあなたの個人情報加<br>に、重要な内容が記載されています。                                                                                                    | 國人信用情報標                                                                                                    |
| 〇 提出しました。                                                                                                    |                                                                                                    |                                                                                                    |
| C) 提出していませ                                                                                                    | ±/vo                                                                                                    |                                                                                                    |
| 下の「規定等を表示」ボー<br>ださい。                                                                                                    | シンを押して規定等(保証委託約款を含む)を確認し、了承する場合                                                                                                    | のみ、甲込を行って<br>18字字ボーネ                                                                                                    |
|                                                                                                    |                                                                                                    |                                                                                                    |
|                                                                                                    | 2                                                                                                    |                                                                                                    |
| 給付奖学金支援区分                                                                                                    | ②                                                                                                    |                                                                                                    |
| 給付契字金支援区<br>あなたの給付契学金に<br>通じて在籍する学校に                                                                                                    | 図 かける事産結果(支給額の割合に関する)体験を含む。)について、<br>必要に応じて提供します。                                                                                                    | ● ○ 了承しま<br>機構のシステム等を                                                                                                    |
| <b>給付奨学金支援区</b><br>あなたの給付奨学会に<br>通して在籍する学校に                                                                                                 | ②<br>初行物提供の確認<br>対う音変結果(法結婚の割合に関する情報を含む。)について、<br>必要に応じて提供します。<br>対象者は確認し、同意が必要です。                                                                                                    |                                                                                                    |
| 給付基字金支援区3<br>あなたの給付奨学会に<br>通して在線する学校に<br>第一種奨字金の貸                                                                                           | ②<br>初竹林桃提供の確認<br>約55番者結果(支給額の割合に関する情報を含む。)について、<br>必要に応じて強用します。<br>対象者は確認し、同意が必要です。<br>5月額の確認                                                                                                    | めるゆうそそうう<br>ロア承しま<br>機構のシステム等を                                                                                                    |
| 総付支字金支援区3<br>あなたの給付奨学金に<br>適して在籍する学校に<br>第一種奨学金の詳<br>あなたが第一種奨学金の詳<br>等応の規定に基づき、<br>登応援調または増額な<br>付出まれまた、調整機<br>月間と同額以下の資与                   | ②<br>かの情報進供の確認<br>おける審査結果(生結額の割信に関する情報を含む。)について、<br>必要に応じて提供します。<br>対象者は確認し、同意が必要です。<br>7月額の確認<br>(運過還、無料(手)と信行奨学会又は想業料等減免の支援者併用<br>行び奨学会の支援制の可能な場合になって、第一種提引<br>れる場合があります。開始の結果、信用金額が接額となる場合は、<br>の資告月間につび選択的可能な場合は、根標の定めるところには<br>月期に開始されます。 | ならしまします。<br>「「「「「」」」<br>「「」」<br>「「」」<br>「「」」<br>「「」」<br>「「」」<br>「」」<br>「」」<br>「」」<br>「」」<br>「」」<br>「」」<br>「」」<br>「」」<br>「」」<br>「」、<br>「」、                                                                                 |
| 給付契字金支援区3<br>あなたの給付奨学会に<br>通して在籍する学校に<br>第一種奨字金の賃貸<br>あなたが第一種奨字金の賃貸<br>もないた第一種奨字金の賃貸<br>なり起こをつき、<br>登付数線上には推測さ<br>なります。また、調整後<br>月墾と同額以下の資与 | ②<br>かり情報提供の確認<br>対しる審容結果(完結額の割合に関する情報を含む。)について、<br>企要に応じて提供します。<br>対象者は確認し、同意が必要です。                                                                                                    | ペルモデンボイ11<br>() 「「水しま<br>() 「「家しま」<br>「「「「家しま」<br>で受ける場合は、政<br>な会の資本月額が調定<br>とがい、(明整前の資本<br>」) 「「同意しま。                                                                                                    |
| 給付を学金支援区グ<br>あなたの給付奨学会に<br>違して在鮮する学校に<br>第一種理学会のほど<br>あなたが第一種奨学会のほど<br>なりまた。また、開整後<br>月間と同額以下の資与<br>※規定等を確認する。                              | ②<br>かの情報提供の確認<br>おける審査結果(実給額の動品に関する情報を含む。)について、<br>必要に応じて提供とます。<br>対象者は確認し、同意が必要です。                                                                                                    | ペロを守えます     マホル ま     マホル ま     マホル ま     マホル ま     マホル ま     マホル ま     マホル ま     マホル ま     マホル ま     マホル ま     マホル ま     マホル ま     マホル ま     マホル ま     マホル ま     マホル ま     マホル ま     マホル ま     マホル ま     マホル ま     マホル ま |

## 手順6【進学届入力内容記入欄】記入内容の入力

5 ページから 24 ページまでの 【進学 届入力内容記入欄】 を見ながら、記入した内容を入力します。 ※入力について分からないことがある場合は、進学先の学校に問い合わせてください。

### 手順7 入力内容の確認・訂正、送信

8/8画面(給付奨学金のみ採用候補者の場合は7/7画面、貸与奨学金のみ採用候補者の場合は 6/6画面)まで入力が終了すると「進学届提出情報一覧」が表示されます。入力項目の確認・訂正 を行う場合は、表示されるA~H画面(給付奨学金のみ採用候補者の場合はA~G画面、貸与奨学金 のみ採用候補者の場合はA~F画面)の[確認・訂正する]ボタンを押してそれぞれの入力画面に戻り、 確認・訂正を行い、各画面にある[確定]ボタンを押してください。

「進学届提出情報一覧」の内容に相違がなければ、「■重要事項確認(必須)」を全て確認したうえで[送信]ボタンを押してください。

- ※1 一度[送信]ボタンを押すと再度入力することはできませんので、[送信]ボタンを押す前によ く内容を確認してください。
- ※2 送信内容の確認のために「進学届提出情報一覧」画面を印刷することをお勧めします(印刷は、 それぞれのパソコンの印刷機能を利用してください)。

#### 手順8 進学届の送信確認 建学标样出现了 進学届を送信すると、右の画面が表示されます。 100 1 1001 1 1000a 1531 . 1 (1)「初回振込予定日」ボタンを押すと、「初回振込 100 予定日」画面が表示されます。 ② [進学届の提出を終了します]ボタンを押すと、 終了の画面が表示されます。 入力制限 ① 使用不可及效率 氏名は原則、住民票の記載とおりに入力してください。ただし、次のⅠ~Ⅲの留意点があります。 旧字体・異体字等は、機構のシステム上登録できない文字があります。この場合、常用字体・通用字体で表示されます T (★→吉、祐→祐、廣→廣 等)。 また、旧字体・異体字等の一部、対応できない文字があります。エラーとなり先に進めませんので、常用字体・通用字体で入力 してください。対応する常用字体・通用字体が無い場合は、ひらがなで入力してください。 Ⅱ 読み方を表す「カナ氏名」には、カタカナの「ヲ」は使用できません。「オ」と入力してください。 Ⅲ 外国籍の人の氏名は、住民票の記載をもとに、日本語で入力してください。 (例) 奨学 ジョン 太郎 → 【姓】 奨学 【名】 ジョン太郎 「姓」にファミリーネームを、「名」にファーストネームとミドルネームをまとめて入力してください。 ・氏名が全てカタカナの場合、漢字氏名欄・カナ氏名欄ともに、カタカナで入力してください(アルファベットの場合は使用 できないため、カタカナに読み替えてください) 2 文字数の制限 「漢字氏名」欄は姓・名それぞれる家事まで、「カナ氏名」欄は姓・名それぞれ16家事まで入力できます。 制限文字数を超える場合は、入力可能な文字数まで入力してください(名前が途中で途切れていてもかまいません)。漢字氏名欄は途 中で入力を止め、カナ氏名欄でフルネームを入力してください。 ※全角漢字氏名欄に6文字以上入力すると、エラーになり先に進めません。 カナ氏名欄は15文字まで入力できますので、フルネームを入力してください。 (例) 奨学 トーマス 太郎 ・漢字氏名欄 【姓】奨学 【名】トーマス太 (「郎」は切る) 【姓】ショウガク 【名】トーマスタロウ ・カナ氏名欄 【申込情報の保護について】 日本学生支援機構では、ネットワーク上での電子データ授受のセキュリティを確保するために「認証局」に加入し、インターネットでの 情報の漏洩や盗難については最新の暗号化通信方式を採用することによって、高度なセキュリティ対策をとっています。

#### ※「認証局」

ネットワーク上での通信相手が、本物であることを証明するためのデジタル証明書を発行する第三者機関で、デジタル情報に対してデータ そのものの正当性の確認や、持ち主や送り主の確認のために必要な機関です。

# 【進学届入力内容記入欄】

| A-誓約欄 1/                                           | /8画面                              |                        |                                    |                      |                                     |                               |                  |
|----------------------------------------------------|-----------------------------------|------------------------|------------------------------------|----------------------|-------------------------------------|-------------------------------|------------------|
| 誓約日                                                | 令和                                | ]年[]月[                 | 日(半角数                              | 读字) (進               | 学届を入力する                             |                               |                  |
| 氏名(全角<br>氏名(全角                                     | i漢字)                              |                        | 2<br>                              | 姓<br>姓<br>           | と名は全角で各<br>と名は全角で各<br>快定通知に記載さ<br>- | 5文字以内<br>15文字以内<br>れた氏名を記入(入力 | ) してください。        |
| ※氏名に変更があり<br>別途改氏名等の                               | る場合でも、て<br>手続きが必要す                | ♪とまず決定道<br>です。速やかば     | 通知に記載され<br>こ進学先の学校                 | いている氏名<br>記申し出て      | を入力して<<br>ください。                     | ください。進学履                      | 晶提出後に、           |
| B-あなたの進                                            | 学した大学                             | :(学校)情                 | 報 2/8画                             | <b>T</b>             |                                     |                               |                  |
| 以下1.~9.0<br>いため、必ず確認                               | の内容を確認し<br>してから入力し                | ノ、記入して<<br>してください。     | <br>ください。 <u>特に</u><br>_           | 、「6.修業年              | 限」と「7.                              | 卒業予定年月」                       | は間違えやす           |
| 1. あなたの学校名                                         | は /※自動的に表                         | 示されます。 で               | すね。                                |                      | 1. Oltv                             | Oいいえ<br>▲                     |                  |
|                                                    |                                   |                        |                                    |                      | 「いい<br>次のī                          | ハえ」を選択すると<br>画面に進めません。        |                  |
| 2. あなたの学籍(                                         | 学生証)番号を                           | 記入してくださ                | ν <sub>ο</sub>                     |                      | _                                   |                               | 7                |
| 学籍(学生証)番                                           | 号が、まだ確定し<br>ている学家(新               | ていない人はスペ               | ペースのまま進ん <sup>-</sup><br>な)遅切し てくた | でください。               | 2.                                  |                               | =                |
| (注)短期大学・専                                          | 「「「」」<br>「「「」」」<br>「「」」」<br>「「」」」 | 7 ・ 万野 手件石<br>ている方は学校の | 12 医穴しててた<br>指示にしたがって              | - C v '。<br>'選択してくださ | い。<br>い。                            | 1                             | _                |
|                                                    |                                   | Ī                      |                                    |                      | 必ず進してく                              | <br> <br> <br>ださい。            |                  |
| <ol> <li>4. 昼夜課程を選択</li> <li>5. あなたの入学年</li> </ol> | してください。<br>月を記入してく                | ♥<br>4.(<br>ださい。       | )<br>D昼(昼夜開講                       | を含む)<br>〇夜<br>5. 西暦( | を<br>O通年スク<br>(4桁) 2020             | マーリング O昼<br>]年4月              | 間スクーリング          |
|                                                    |                                   |                        |                                    |                      |                                     | 学年月が 2020 年<br>次の画面に進めま       | 4月以外の場合<br>せん。   |
| <ol> <li>あなたの正規の<br/>※例えば 4年#</li> </ol>           | 修業年限を記入<br>1の学校 (課程)              | してください。<br>であれげ 4年     | のか目としてく                            | ださい                  | 6.                                  | 年のか月                          | ~                |
| 7. あなたの正規の                                         | 卒業予定年月を                           | 記入してくださ                |                                    | 7. 西暦(               | 4桁)                                 | <b>年</b> 月卒業                  | €予定 ←            |
| (例)入学年月 20                                         | )20年4月の場合                         | î                      |                                    |                      |                                     | と修業年間をユーナオ                    | 7                |
| 項目                                                 | 6年制                               | 4年制                    | 3年制                                | 2年制                  |                                     | こ修乗中吸を入力9<br>自動反映されますの        | るこ、卒未ア<br>で、誤りがな |
| 修業年限                                               | 6年0か月                             | 4年0か月                  | 3年0か月                              | 2年0か月                | しいか確認                               | してください。なお                     | 、長期履修学           |
| 卒業予定年月                                             | 2026年3月                           | 2024年3月                | 2023年3月                            | 2022年3月              | 生の場合                                | は、下記の「※長期                     | 覆修学生につ           |
| 卒業予定年月 ※長期履修学生について                                 | 2026年3月                           | 2024年3月                | 2023年3月                            | 2022年3月              | 生の場合にいて」も                           | は、下記の「※長期<br>確認してください。        | 覆修学生につ           |

職業を有しているなどの事情により、標準修業年限を越えて一定の期間にわたり計画的に教育課程を履修し卒業することを希望する長期履修 課程に在学している学生(長期履修学生)については、通常課程の標準修業年限に相当する期間のみの給付・貸与となります。この場合、修業 年限は通常課程の標準修業年限を、卒業予定年月は通常課程の卒業予定年月を記入してください。

(例)通常課程の標準修業年限は2年・卒業予定年月は2022年3月であるが、3年かけて履修し2023年3月が卒業予定年月となる長期 履修学生の場合は、修業年限は2年0か月・卒業予定年月は2022年3月と記入してください。

なお、第二種奨学金の場合は、採用後に所定の手続きを行うことによって学則に定める「長期履修課程の修業年限の終期まで」貸与を延長す ることができます。詳しくは、進学先の学校に相談してください。

| 8.           | あなたが進学したキャンパスのある住所を入力してください。<br>※郵便番号を入力して「住所検索」ボタンを押しても住所が自動入力されない場合は、郵便局ホームページから住所を<br>もとに郵便番号を検索し、本画面に入力してください。                                                                                                    |
|--------------|----------------------------------------------------------------------------------------------------|
|              | 郵便番号                                                                                                    |
|              | 住所1(自動入力)                                                                                                    |
|              | 住所2(番地以降) (全角)                                                                                                    |
| 6<br>6<br>9. | 注)「住所1」は、郵便番号を入力し、表示される住所一覧の中から正しい住所を選択してください。<br>注)「住所2」には、「住所1」の続きの住所を記入してください。入力の際は「住所1」で表示された部分と重複してい<br>ないことを確認してください。<br>あなたの通学形態を選択してください。9. 〇自宅通学(またはこれに準ずる) 〇自宅外通学                                                                                                    |
| 1            |                                                                                                    |
|              | <ul> <li>※社会的養護を必要とする人が、児童養護施設等や里親等のもとから通学する場合は、「自宅通学(またはこれに<br/>準ずる)」を選択してください。</li> <li>※社会的養護を必要とする人が児童養護施設等や里親等のもとを離れて通学する場合は、学校までの通学距離・時<br/>間等に関わらず「自宅外通学」を選択してください。また、下記設問にて⑤及び「支障が生じる」を選択のうえ、<br/>支障が生じる理由の入力欄に「施設等・里親等のもとを離れて生活している」旨を入力してください。</li> <li>※給付奨学金を希望する人が「自宅外通学」を選択した場合は、生計維持者(原則父母)と別居しており、かつ学<br/>生等本人の居住に係る家賃が発生していることの証明書類(アパートの賃貸借契約書のコピー等)を進学後に提<br/>出する必要があります。</li> <li>※貸与奨学金のみ希望する人で、かつ以下のア又はイに該当する場合は、「自宅外通学」を選択し、下記設問にて<br/>⑤及び「支障が生じる」を選択のうえ、支障が生じる理由の入力欄に「貸与奨学金のみ希望する」旨を入力して<br/>ください(①~④は選択しません)。</li> <li>ア. 2020年4月時点から進学届入力時現在まで、いずれもの生計維持者のもとから離れて通学している人(下宿等)<br/>イ. 社会的養護を必要とする人など、特別の事情がある人</li> <li>ア又はイに該当しない場合は「自宅通学(またはこれに準ずる)」を選択してください。</li> </ul> |
| 上言           | 2で「自宅外通学」を選択した場合、以下の内容を確認する必要があります。)                                                                                                    |
|              | <ul> <li>記で「自宅外通学」を選択した人にお聞きします。</li> <li>自宅外通学」が適用される要件(目安)は、次のとおりです。あなたが該当するもの全てを選択してください。</li> <li>ずれにも該当しない場合は、「自宅通学(またはこれに準ずる)」を選択し直してください。</li> <li>① 実家(生計維持者いずれもの住所)から大学等までの通学距離が片道 60 キロメートル以上</li> <li>② 実家から大学等までの通学時間が片道 120 分以上</li> <li>③ 実家から大学等までの通学費が月1万円以上</li> <li>④ 実家から大学等までの通学時間が片道 90 分以上であって、通学時間帯に利用できる交通機関の運行本数が1時間当たり1本以下</li> <li>⑤ その他やむを得ない特別な事情により、学業との関連で、実家からの通学が著しく困難である場合</li> </ul>                                                                                                    |
| 上通           | 記で「⑤その他やむを得ない特別な事情により、学業との関連で、実家からの通学が困難」と答えた人は、実家から<br>学した場合、学業継続に支障が生じますか。                                                                                                    |
| Ŀ            | 記で「支障が生じる」と答えた人は、支障が生じる理由を以下に記入してください。                                                                                                    |
|              | (全角 100 文字以内)                                                                                                    |

| 「自宅外通学」を選択した場合、あなたの現住所の入力が必要です。         | 「「ページ 8.の(注)や [21ページ]              |
|-----------------------------------------|------------------------------------|
| 自宅外通学となる、あなたの現住所を入力してください。<br>郵便番号 (半角) | の(記入例1)を参考にして、正確に漏<br>れなく記入してください。 |
| 住所1(自動入力)                               |                                    |
| 住所2(番地以降)                               | (全角)                               |

# C画面~H画面は、採用候補者となった奨学金の種類によって記入するページが異なります。

## 【給付奨学金と貸与奨学金両方の採用候補者の場合】

| 画面の表題                                                                                                    | 奨学金の種類 | ページ                                      |
|----------------------------------------------------------------------------------------------------|--------|------------------------------------------|
| C-奨学金申込情報<br>①給付奨学金について                                                                                                    | 給付     | <u> </u>                                 |
| <ul> <li>②貸与奨学金について</li> <li>②-1-1 第一種奨学金を希望する場合</li> <li>②-2 第二種奨学金を希望する場合</li> <li>②-3 入学時特別増額貸与奨学金の<br/>採用候補者の場合</li> </ul> | 貸与     | 9~10ページ<br>10~11ページ<br>12ページ<br>13~14ページ |
| D-生計維持者情報                                                                                                    | 給付     | 16~17ページ、18ページ中段以下                       |
| E-資産情報                                                                                                    | 給付     | 18ページ                                    |
| F-保証制度                                                                                                    | 貸与     | 19ページ                                    |
| G-あなたの返還誓約書情報・給付誓約書情報                                                                                                    | 給付/貸与  | 19~23ページ                                 |
| H-奨学金振込口座情報                                                                                                    | 給付/貸与  | <u>24</u> ページ                            |

# 【給付奨学金のみ採用候補者の場合】

| 画面の表題                 | ページ                |
|-----------------------|--------------------|
| C-奨学金申込情報(①給付奨学金について) | <b>8~9</b> ページ     |
| D-生計維持者情報             | 16~17ページ、18ページ中段以下 |
| E-資産情報                | 18ページ              |
| F-あなたの給付誓約書情報         | 19~21ページ、23ページ     |
| G-奨学金振込口座情報           | <u>24</u> ページ      |

## 【貸与奨学金のみ採用候補者の場合】

| 画面の表題                                                                                           | ページ                                    |
|-------------------------------------------------------------------------------------------------|----------------------------------------|
| C-奨学金申込情報(2)貸与奨学金について)<br>2-1-2 第一種奨学金を希望する場合<br>2-2 第二種奨学金を希望する場合<br>2-3 入学時特別増額貸与奨学金の採用候補者の場合 | 14~15ページ<br>15ページ<br>12ページ<br>13~14ページ |
| D-保証制度                                                                                          | 19ページ                                  |
| E-あなたの返還誓約書情報                                                                                   | 19~23ページ                               |
| F-奨学金振込口座情報                                                                                     | 24ページ                                  |

(注)上記の表の2-1-1と2-1-2は、給付奨学金の有無により設問と回答が異なっています。

### C-奨学金申込情報 3/8画面

【給付奨学金と貸与奨学金両方の採用候補者の場合】又は【給付奨学金のみ採用候補者の場合】 ①給付奨学金について以下の欄を記入してください。

※給付奨学金の支給額については「給付奨学生採用候補者のしおり」6ページを参照してください。

1. あなたは 給付奨学金 の採用候補者です。 (1)給付奨学金を希望しますか。 (1) のはい のいいえ -上記(1)で「はい」を選択した場合 給付奨学金(原則返還不要)の支給月額は ※予約採用で採用候補者となった支援区分の支給月額が自動的に表示されます。 となります。また、給付奨学金の支給始期は2020年4月です。 支給月額は、あなたの世帯の所得状況に基づき、第Ⅰ区分から第Ⅲ区分のいずれかに区分され、在籍報告等に 基づき、マイナンバーにより所得状況を確認したうえで、毎年10月に支援区分の見直しを行います。 在籍報告等の提出がない場合、支給が止まることがありますので、必ず必要な届出を行うようにしてください。 確認が必要です。 → □確認しました 次に例示する理由等により、4月振込み分からの支給の停止を希望しますか。 Oはい Oいいえ ・海外留学支援制度の利用に伴い、支給を停止する必要がある。 ・他団体の奨学金の利用に伴い、日本学生支援機構の奨学金の利用に制限があるため、 支給を停止する必要がある。 ※届出による停止の解除により、支給を再開することができます。 給付奨学金の支給停止を希望する理由を選択してください。 -「はい」を選択した場合 ●2020年4月1日時点で休学中であるため (2020年4月2日以降に休学が始まる場合は該当しません。進学届の入力後、別途手続が必要です。) ●他団体の奨学金の利用に伴い、機構の給付奨学金との併給が認められないため 〇その他 上記「(1) 給付奨学金を希望しますか。」の設問で「いいえ」を選択した場合 κ. 「いいえ」を選択した場合、給付奨学金を辞退することになります。進学届提出後の辞退の取り消しはできません。 □確認しました ← 進学届提出後の辞退の取り消しはできませんので、「いいえ」の選択には十分注意 してください。また、以下の給付奨学金の辞退理由の選択が必要です。 給付奨学金の辞退理由を選択してください。 ●他団体の給付奨学金で採用となり、機構の給付奨学金を受ける必要がなくなったため ●経済状況の好転によるため ○その他 (全角 100 文字以内) あなたは、高等教育の修学支援新制度における「授業料等減免」を希望しますか。 のはい のいいえ ※給付奨学金の支給は受けず、授業料等減免のみ支援を受けている場合も、第一種奨学金の貸与月額は併給調整の 対象となります。なお、第二種奨学金の貸与月額は併給調整の対象外となります。

※「授業料等減免」を希望する場合は、進学先の学校で別途申請の手続きが必要です。

8

| 8ページ「(1)給付奨学金を希望しますか。」の設問で「はい」を選                                        | 択した場合                    |
|-------------------------------------------------------------------------|--------------------------|
| (2)あなたは、2020年4月以降、以下の支援を受ける予定がありますか。                                    | (ハローワークや役所からあなた本人が受けて    |
| いる給付金があれば、次に該当するものがないか、必ず確認してくださ                                        | さい。)                     |
| ※0090年4日以降 いての同典にとえ支援が受けていて期間は ロー                                       | た労生主経機構の後は感営なの類はの町し      |
| (※2020年4月以降、以下の国貨による又抜を受けている期间は、日本<br>われませ                              | 本子生又抜機構の箱竹突子金の額は0円と      |
| よりまり。<br>・ 教会訓練支援給付会【 雇用保険法】                                            |                          |
| · 教育訓練又扳和竹金【准用体映伝】                                                      | 【豆田伊险社】                  |
| ・ 訓練処交和り、12111日付ナヨ(文語ナヨ、通月ナヨ)、前日ナヨ<br>・ 職業訓練の課約分ける「職業訓練の実施等による協会な職者の評職の | 「准用床灰広」                  |
| ・高等職業訓練促准給付金(ひとり親家庭の親を対象とする給付金)                                         | 【母子及び父子並びに宜婦福祉注】         |
| ・職業転換給付金<訓練手当>【労働施策の総合的た推進並びに労働                                         | より、人口、上口になるが同時には、        |
| 国する法律                                                                   |                          |
|                                                                         |                          |
| ○支援を受けておらず受ける予定もない                                                      |                          |
| ○支援を受けている …受給予定期間 西暦 (4桁) 年                                             | 月~ 年 月                   |
| ○支援を受ける予定である …受給予定期間 西暦 (4桁)                                            |                          |
| ※申告漏れの場合 給付奨学金の全額返金を求めることがあります。                                         |                          |
|                                                                         |                          |
| あなたは ※予約採用で候補者となった種別の 賞与 要字金か 自動的に表示 され                                 | ます。の採用候補者です。             |
| 「重要】 第一種将学会及び第二種将学会の差望をあらためて確                                           | 221/ます                   |
| 貸与を希望する場合は「はい」を、希望しない場合は「いいえ」を選んでくだ                                     | さい。「いいえ」を選択した場合、選択した種別の  |
| 奨学金を「辞退」することになります。                                                      |                          |
| 進学届の提出(送信)において第一種奨学金及び第二種奨学金を「辞退」した                                     | 場合は、いかなる理由であっても辞退の取消しはで  |
| <u>きません</u> ので、「はい」「いいえ」の選択には十分注意してください。                                |                          |
| また、第一種奨学金又は第二種奨学金のどちらかの貸与を受けないと入学時特別                                    | 別増額貸与奨学金の貸与はできません。       |
|                                                                         |                          |
| 一種奨学金の貸与を希望しますか。                                                        | Oはい Oいいえ                 |
|                                                                         |                          |
| 「いいえ」を選択した場合                                                            |                          |
| 「いいえ」を選択した場合、第一種奨学金を辞退することになりま                                          | す。進学届提出後の辞退の取り消しはできませ    |
|                                                                         | □確認しました                  |
| #学屋垣山後の荘津の取り消しけできま                                                      |                          |
| <u>進手油淀田後の許透の取り消しはできる</u><br>してください。                                    | (110) (、「「「「、」の庭派には「」」注意 |
|                                                                         |                          |
|                                                                         |                          |
| 一理哭子金の買与を布呈しますか。<br>                                                    | Olth Olthz               |
|                                                                         |                          |
| 「いいえ」を選択した場合                                                            |                          |
|                                                                         |                          |

□確認しました ←

第一種奨学金と第二種奨学金の併用貸与を希望する場合は、確認してください。

※貸与月額について確認してください。

あなたは、併用貸与を希望しています。併用貸与を受けると貸与総額及び毎月の返還額が多額となります。 この進学届を入力する際に適切な月額を選択してください。また、進学届提出手続き終了後も貸与月額が適切 であるか再度確認をしてください。

(円)

### ②-1-1 第一種奨学金を希望する場合は以下の欄を記入してください。

(1) 第一種奨学金について次のことに答えてください。

(a) あなたの希望する月額を1つ選択してください。

※以下の(注1)~(注3)を確認のうえ、希望する第一種奨学金の月額を選択してください。 ※「貸与奨学生採用候補者のしおり」6ページも併せて確認してください。

| 区分    |       | 大      | 学     |       | 短期大学・専修学校(専門課程) |       |       |     |
|-------|-------|--------|-------|-------|-----------------|-------|-------|-----|
| 月額    | 王•    | 公立 私 私 |       | 立     | 国・公立            |       | 私立    |     |
| の種類   | 自宅    | 自宅外    | 自宅    | 自宅外   | 自宅              | 自宅外   | 自宅    | 自宅外 |
| 最高月額  | 4万5千円 | 5万1千円  | 5万4千円 | 6万4千円 | 4万5千円           | 5万1千円 | 5万3千円 | 6万円 |
| 1     |       |        |       | 5万円   |                 |       |       | 5万円 |
| 最高月額  |       | 4万円    | 4万円   | 4万円   |                 | 4万円   | 4万円   | 4万円 |
| 以外の月額 | 3万円   | 3万円    | 3万円   | 3万円   | 3万円             | 3万円   | 3万円   | 3万円 |
|       | 2万円   | 2万円    | 2万円   | 2万円   | 2万円             | 2万円   | 2万円   | 2万円 |

(注1) 進学先の学校の設置者及び通学形態によって上記の表のとおり選択できる金額が異なります。なお、選択できない 月額は進学届上でも表示されません。

(注2) Bーあなたの進学した大学(学校)情報「9.あなたの通学形態を選択してください。」で「自宅通学」を選択した人は、上記の表の「自宅外」の列の月額は選択できません。なお、「最高月額」を選択できる人のうち、「自宅外通学」を選択した場合は、上記の表の「自宅」の「最高月額」も選択できます。

(注3) 「採用候補者決定通知【進学先提出用】【本人保管用】」の「2.採用候補者となった奨学金の内容について」に ある「第一種奨学金(無利子)」の記載内容により、下記の表のとおり選択できる月額の範囲が変わります。

| 「採用候補者決定通知」の記載   | 選択できる月額の範囲                                |
|------------------|-------------------------------------------|
| 利用条件:「最高月額利用:可」  | 通学形態に応じた全ての月額が選択可                         |
| 利用条件:「最高月額利用:不可」 | 通学形態に応じた「最高月額以外の月額」から選択可<br>(「最高月額」は選択不可) |

|                                                                                     | 用候補者となった給付奨学金の支援区分により決定された第一種奨学                                                       | 金の月額が自動的に表示されます。 円となります。<br>□確認しました                                                                                                    |
|-------------------------------------------------------------------------------------|---------------------------------------------------------------------------------------|----------------------------------------------------------------------------------------------------|
| 給付奨<br>限され<br>※給付<br>繋                                                              | 学金の支給を受けている期間中に同時に受けることが<br>ます)についての詳細は、「給付奨学生採用候補者のし<br>愛学金を辞退し、かつ授業料等減免も希望しない場合     | できる第一種奨学金の月額(貸与月額が制<br>んおり」の7ページを確認してください。<br>は、表示されません。                                                                                                    |
| 第一種奨学金の                                                                             | )貸与始期は2020年4月です。                                                                      | 口確認しました                                                                                                    |
| (b) あなたが希望-                                                                         | する第一種奨学金の返還方式は ※自動的に表示されます。                                                           | ですね。 (b) Oはい Oいいえ                                                                                                    |
| <ul> <li>「いいえ」選捕</li> <li>あなたが希望す</li> <li>(注)所得連動返回</li> <li>【第一種奨学金の返還</li> </ul> | <ul> <li></li></ul>                                                                   | ぜんしてください。     ままでは、「いいえ」     を選択してください。     ままでは、     でいいえ」     を選択してください。     ままでは、     では、      では、     では、      では、      で |
|                                                                                     | 所得連動返還方式                                                                              | 定額返還方式                                                                                                    |
| 返還額の算出                                                                              | 前年の所得に応じてその年の毎月の返還額が決ま<br>ります(「課税対象所得」×9%÷12)。所得の<br>変動に応じて毎月の返還額が変動し、返還期間も変<br>動します。 | 貸与総額に応じて月々の返還額が算出され、<br>返還完了まで定額で返還する制度です。                                                                                                    |
|                                                                                     | 必ず「櫟閣保証」となります                                                                         | 機関保証制度または人的保証制度のいずれた                                                                                                    |
| 保証制度                                                                                |                                                                                       | を選択します。                                                                                                    |

⑤再度 [次へ] ボタンを押す

※ なお、第一種奨学金の申込時の家計収入を審査の結果、以下の経済的要件に合致すると認められた場合は、1年ごとの願 出により学生本人が卒業後一定の収入を得られるようになるまで、期間の制限なく返還期限を猶予する特例(「猶予年限特 例」という。)が自動的に適用されます。

・給与収入のみの世帯:年間収入300万円以下

④返還方式を選択し直す

・給与以外の所得の世帯:収入金額から必要経費(控除分)を差し引いた金額が200万円以下

猶予年限特例に該当する場合は、「採用候補者決定通知【進学先提出用】【本人保管用】」の「2.採用候補者となった 奨学金の内容について」にある「第一種奨学金(無利子)」の利用条件に「猶予年限特例:対象」と記載されております。

### ②-2 第二種奨学金を希望する場合は以下の欄を記入してください。

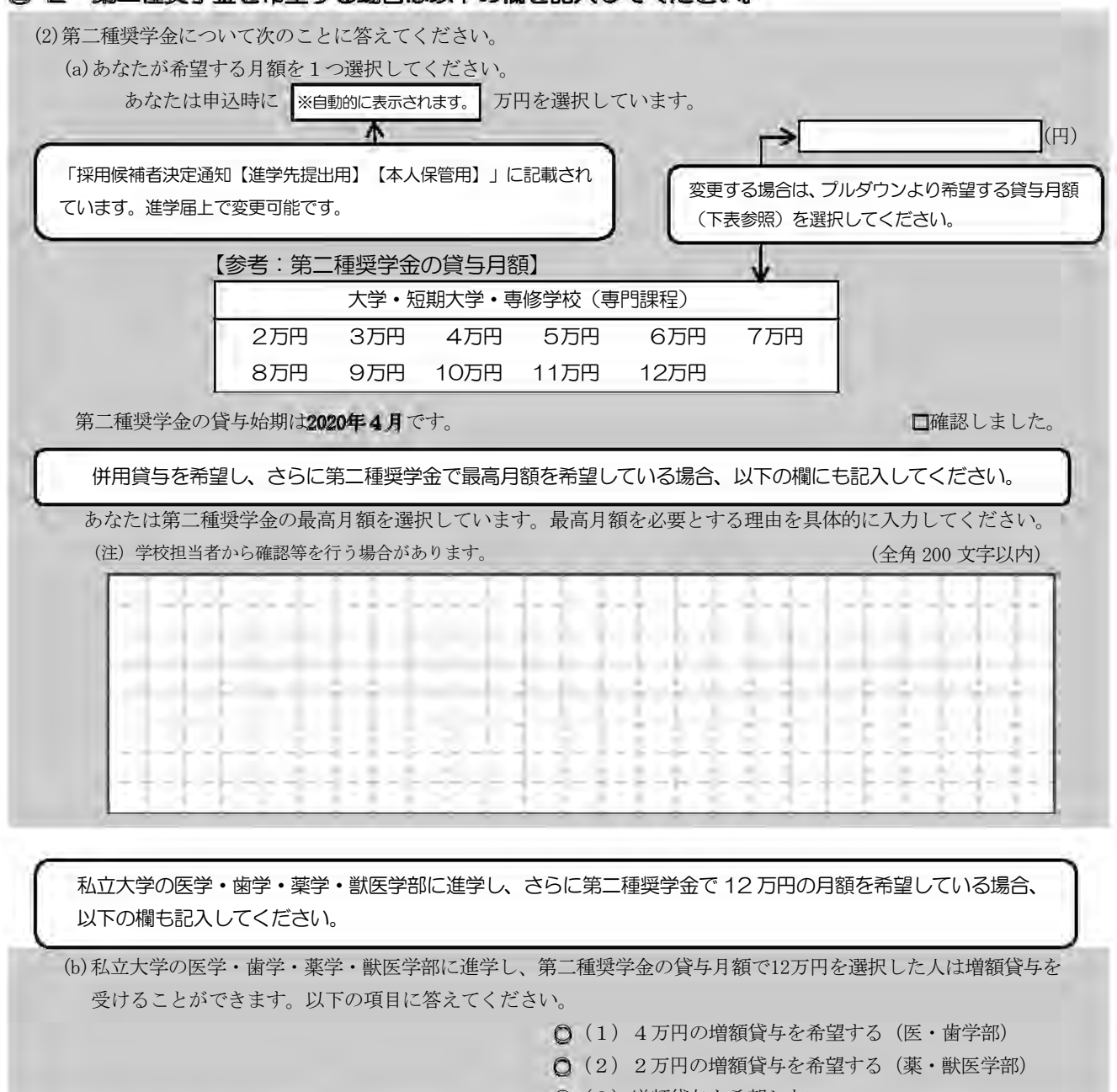

○(3) 増額貸与を希望しない

※第二種類学金の利率の算定方法については14ページ中段の設間に記入してください。

### ②−3 入学時特別増額貸与奨学金の採用候補者は以下の欄を記入してください。

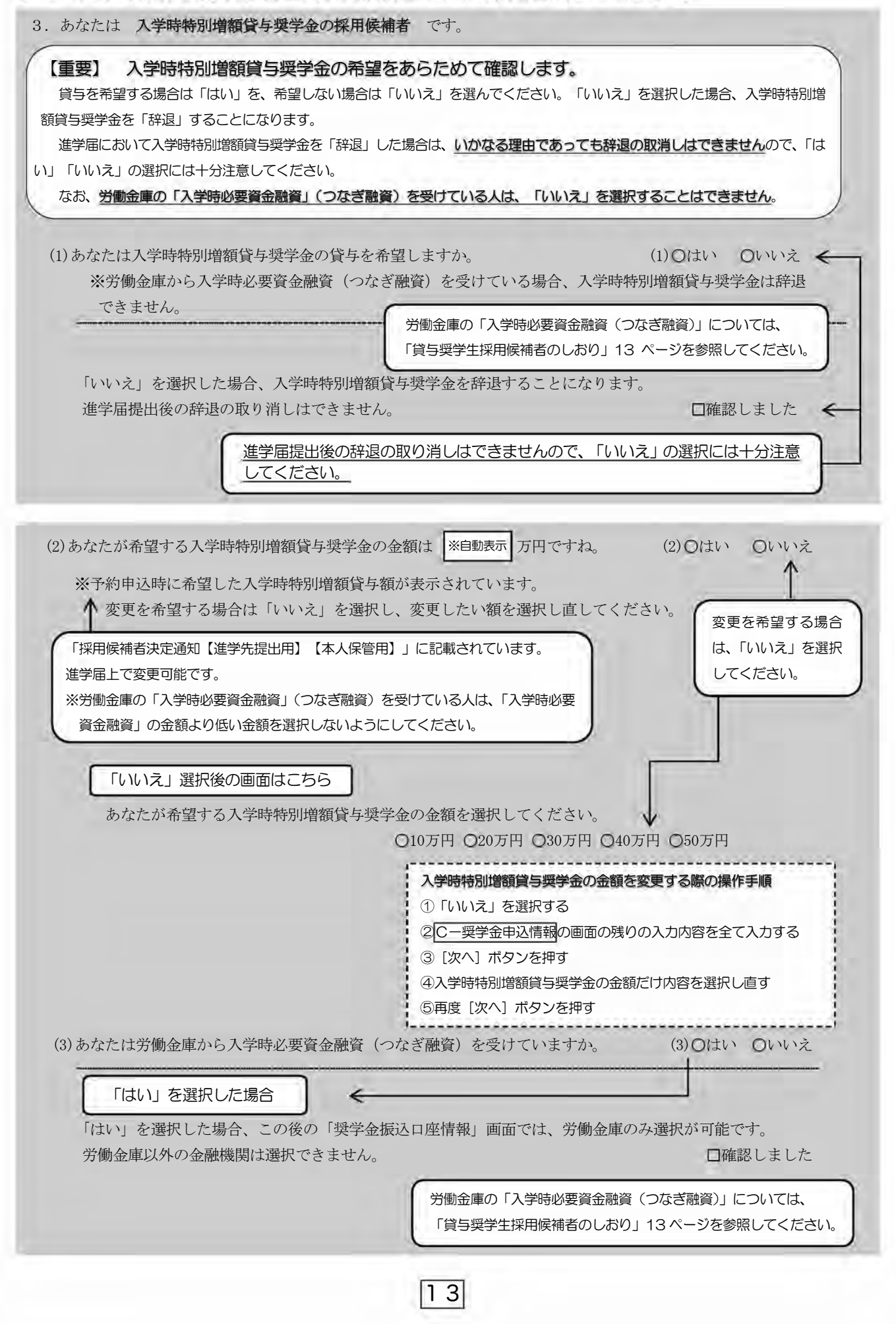

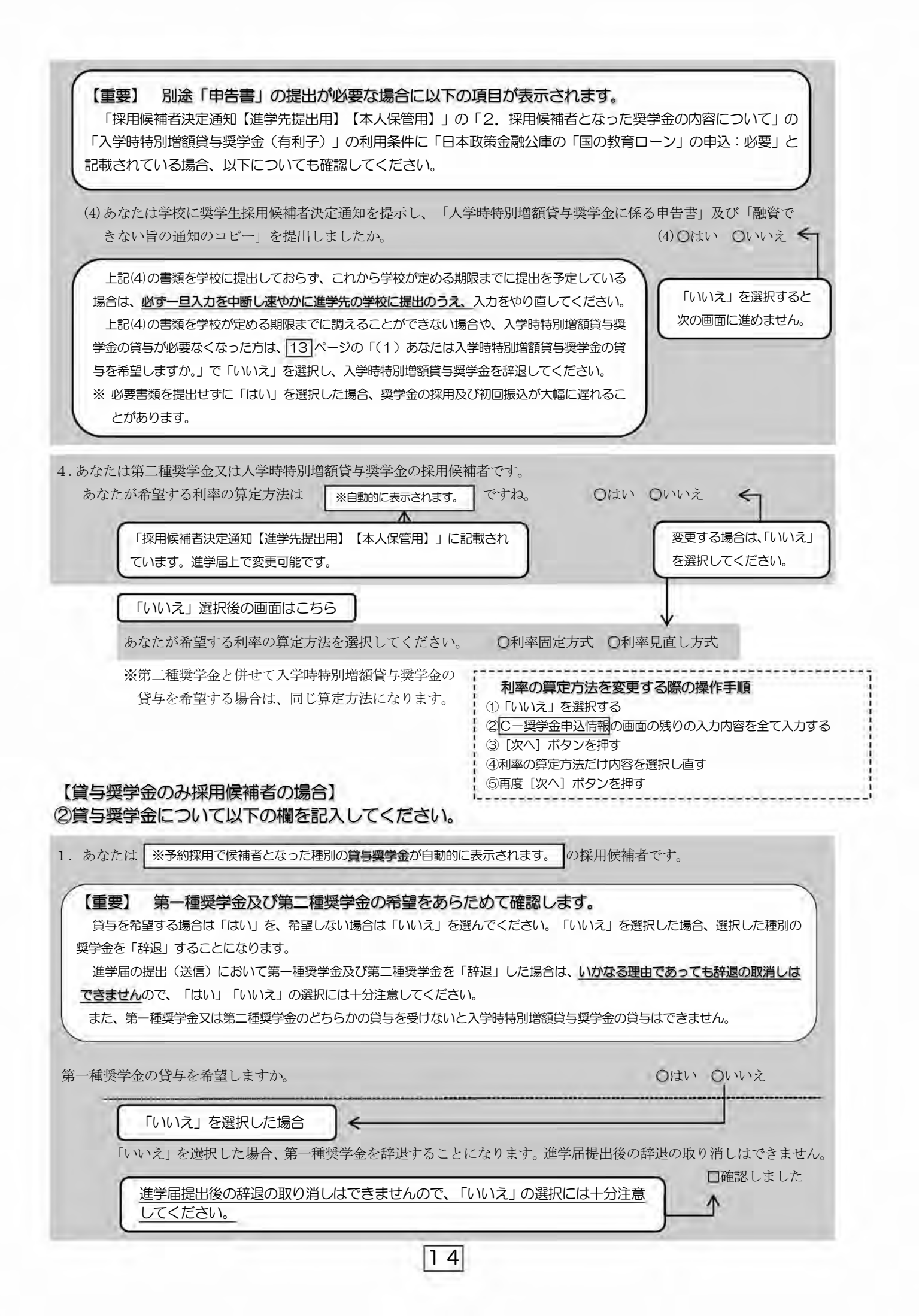

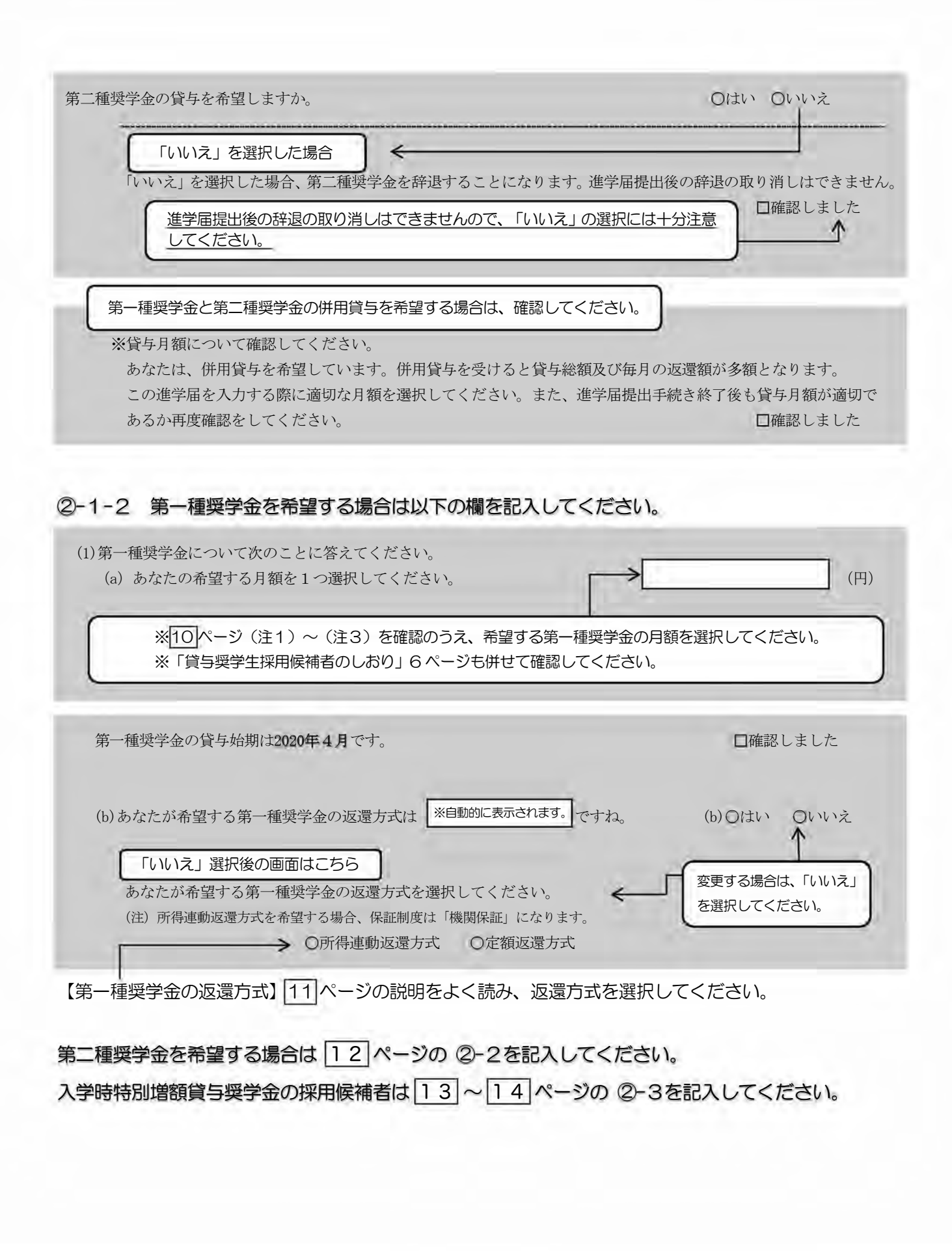

### D-生計維持者情報 4/8画面

【給付奨学金と貸与奨学金両方の採用候補者の場合】又は【給付奨学金のみ採用候補者の場合】 ※給付奨学金を希望する場合は記入してください。 貸与奨学金のみ採用候補者の場合は表示されません。

予約採用申込時から進学届提出までの間に生計維持者に変更が生じているかどうか確認するために、生計維持者の 変更有無等を入力する必要があります。生計維持者を追加・変更した場合は、後日機構から申込者住所宛にマイナ ンバー関係書類を送付しますので、対象となる生計維持者のマイナンバーを提出していただく必要があります。 なお、支援区分は採用候補者決定時に決定した区分で一旦採用された後、進学届提出時の生計維持者等の情報に基づ き10月から支援区分の見直しが行われます。

| あなたの生計維持者                                                                                                    | は、以下の内容で登録されています。                                                                                                    |
|----------------------------------------------------------------------------------------------------|----------------------------------------------------------------------------------------------------|
| あなたの生計維持                                                                                                    | 者情報①                                                                                                    |
| カナ氏名                                                                                                    | ※自動的に表示されます。                                                                                                    |
| 漢字氏名                                                                                                    | ※自動的に表示されます。                                                                                                    |
| 生年月日                                                                                                    | ※自動的に表示されます。 続柄 ※自動的に表示されます。                                                                                                    |
| あなたの生計維持                                                                                                    | 者情報②                                                                                                    |
| カナ氏名                                                                                                    | ※自動的に表示されます。                                                                                                    |
| 漢字氏名                                                                                                    | ※自動的に表示されます。                                                                                                    |
| 生年月日                                                                                                    | ※自動的に表示されます。 続柄 ※自動的に表示されます。                                                                                                    |
| <ol> <li>生計維持者①に</li> <li>○人物の変更は</li> <li>○人物の変更が</li> <li>○人物の変更が</li> <li>○人物の変更が</li> <li>上記で「人物の変</li> <li>なお、名の変更が</li> <li>○姓の変更があ</li> <li>○生年月日の訂</li> <li>○姓の変更及び</li> <li>あなたの生計維持者</li> <li>カナ氏名</li> <li>漢字氏名</li> <li>生年月日</li> <li>続柄</li> </ol> | ※更がありましたか。<br>ありません<br>あります(再婚等による人物の追加・変更)<br>あります(死亡、離婚等による人物の削除)<br>定ちらを選択すると、生計維持者が<br>削除されます。<br>ですうことができません。名の変更が必要な場合は学校に申し出てください。<br>た行うことができません。名の変更が必要な場合は学校に申し出てください。<br>年月日の訂正どちらもありません<br>ります<br>正があります<br>生年月日の訂正があります<br>「情報①(変更後)<br>(全角カナ) 姓 名<br>(全角英字) 姓 名<br>(半角数字) (和暦) 年 月 日生<br>あなたから見た続柄 |
| <ol> <li>2.生計維持者①の<br/>現住所<br/>郵便番号<br/>住所1<br/>住所2</li> </ol>                                                                                                    | <ul> <li>9現住所(現在住んでいる住所)及びその他確認事項を入力してください。</li> <li>〇日本国内 〇日本国外 ※日本国外を選択した場合、以下住所入力は不要です。</li> <li>(自動入力)</li> <li>(音動入力)</li> <li>(番地以降)</li> <li>(番地以降)</li> </ul>                                                                                                    |
|                                                                                                    | [1 6]                                                                                                    |

| 提出が必                                              | 要となります                    | -        |                |                    |                                                                          | は、加速再平の          |                                        |              |
|---------------------------------------------------|---------------------------|----------|----------------|--------------------|--------------------------------------------------------------------------|------------------|----------------------------------------|--------------|
| ○準備できてい                                           | 3                         |          | ·              | 海外住居等け             | こよりマイ <sup>、</sup><br>ヽ                                                  | ナンバーの交付          | を受けていな                                 | いため          |
| Oこれから準備                                           | する                        |          | 1.             | 病気等により             | )署名でき                                                                    | ないため提出で          | きない                                    |              |
| 0その他                                              | ※プルダウン                    | より選択     | Ŀ              | その他の事情             | <b>育により提</b>                                                             | 出できない            |                                        |              |
| <ul><li>(2)生計維持者①</li><li>(3)生計維持者①</li></ul>     | は2020年1月1                 | 日の時点で生活  | 6保護を受          | 受けていまし;<br>まんでいまし; | こか。<br>こか                                                                |                  | (2) Oはい                                | Oいいえ<br>のいいえ |
| (3) 工时推动担任                                        | {\$2020 <del>+</del> 1)}} |          |                |                    |                                                                          |                  | (0) (121                               | UVV          |
| · 生計維持者②は                                         | こ変更があり                    | ましたか。    |                |                    |                                                                          |                  |                                        |              |
| O人物の変更は                                           | ありません                     |          |                |                    |                                                                          |                  |                                        |              |
| 〇人物の変更が                                           | あります(再                    | 手婚等による人物 | かの追加           | ·変更) -             | 1                                                                        | -                | -                                      |              |
| ○人物の変更が                                           | あります(列                    | E亡、離婚等によ | とる人物の          | の削除) 🗲             | <ul> <li>         – こち         </li> <li>         削除         </li> </ul> | らを選択すると<br>されます。 | 、生計維持者だ                                | が            |
| 上記で「人物の豕                                          | を更はありま                    | せん」を選択し  | た人は、           | 以下に該当す             | るものを追                                                                    | 選択してくださ          | ~~~~~~~~~~~~~~~~~~~~~~~~~~~~~~~~~~~~~~ |              |
| なお、名の変更に                                          | は行うことが                    | できません。名  | の変更が           | 必要な場合は             | 学校に申し                                                                    | レ出てください          | )                                      |              |
| 〇姓の変更・生                                           | 年月日の訂正                    | こどちらもありま | ません            |                    |                                                                          |                  |                                        |              |
| 〇姓の変更があ                                           | ります<br>エジキ りナー            | _        |                |                    | こちらちょ                                                                    |                  | い下の言こ かい                               |              |
| ○生年月日の訂                                           | 止かめりまう<br>法年日日の言          | 「正があります  |                |                    | C992                                                                     |                  |                                        |              |
|                                                   |                           |          | -              |                    |                                                                          |                  |                                        |              |
| っなたの生計維持者                                         | 針情報②(変更                   | 〔後〕 ←    | _              |                    |                                                                          |                  |                                        |              |
| カナ氏名                                              | (全角カナ)                    | 姓        |                | 名                  |                                                                          |                  |                                        |              |
| 漢字氏名                                              | (全角漢字)                    | 姓        |                | 名                  |                                                                          | 1                |                                        |              |
| 化年日口                                              | (半舟粉合)                    | (毛口厌)    |                |                    |                                                                          |                  |                                        |              |
| 生中方口                                              | (十月数十)                    |          |                | ] <del>+</del> [   |                                                                          |                  |                                        |              |
| 続柄                                                | あなたフ                      | から見た続柄   | _              | 4                  |                                                                          |                  |                                        |              |
| . 生計維持者②0                                         | )現住所(現                    | 生住んでいる住) | 所)及び           | その他確認事             | 項を入力し                                                                    | _てください。          |                                        |              |
| 現住所                                               | 〇日本国内                     | 〇日本国外    | ※日本            | 国外を選択し             | た場合、「                                                                    | 」下住所入力は          | 不要です。                                  |              |
| 郵便番号                                              | -                         |          |                |                    | (半角)                                                                     |                  |                                        |              |
| 住所1                                               | (自動入力)                    |          | _              |                    |                                                                          |                  |                                        |              |
| 住所2                                               | (番地以降)                    |          |                |                    |                                                                          |                  |                                        | (全角)         |
|                                                   |                           |          |                |                    |                                                                          |                  |                                        |              |
| の他確認事項                                            | Dodition                  | ジーナ.担山ナフ | 海岸はって          | モマハナナム             |                                                                          | い 1 1 1 1 7 / .  | ビナルト                                   |              |
| <ol> <li>(1) 生計維持有し</li> <li>(注1) 「その伸</li> </ol> | リのマイリン                    | ハーを従田りる: | 年1月はで<br>それい事情 | さしいまりル<br>書を選択して   | 。(該ヨ白<br>イださい                                                            | は八刀してく           | 221)                                   |              |
| (注2)家計審查                                          | のため、マイ                    | ナンバーの提出  | が必要で           | です。提出で             | きない場合                                                                    | は、別途毎年配          | 行得証明書等の                                | 証明書類の        |
| (二二) 次計 留立<br>提出が必                                | 公要となりま                    | t.       |                |                    |                                                                          |                  |                                        |              |
| ○準備できてい                                           | 3                         |          |                | 海外住居等に             | こよりマイ・<br>ヽ                                                              | ナンバーの交付          | を受けていな                                 | いため          |
| Oこれから準備                                           | する                        |          | 1.             | 病気等により             | )署名でき                                                                    | ないため提出で          | きない                                    |              |
| 〇その他                                              | ※プルダウン。                   | より選択     |                | その他の事情             | <b>青により提</b>                                                             | 出できない            |                                        |              |
|                                                   |                           |          |                |                    |                                                                          |                  |                                        |              |
| (2)生計維持者②                                         | は2020年1月1                 | 日の時点で生活  | 保護を受           | 受けていまし;            | こか。                                                                      |                  | (2) 〇はい                                | Oいいえ         |

| E - 資産情報 5/8画面<br>【給付奨学金と貸与奨学金両方                                                                                                    | うの採用候補者の場合                                                                                                    | う】又は【給付奨学金のみ採用候補者の場合】                                                                                                    |
|----------------------------------------------------------------------------------------------------|----------------------------------------------------------------------------------------------------|----------------------------------------------------------------------------------------------------|
| <ul> <li>※給付奨学金を希望する場合は</li> <li>1. あなたと生計維持者(原則父母)の</li> <li>※対象となる資産の範囲:現金及</li> <li>※「いいえ」を選択した場合、20</li> <li>※入力内容に虚偽があった場合は</li> <li>2. あなたと生計維持者(原則父母)</li> <li>あなた</li> <li>生計維持者①</li> <li>生計維持者②</li> <li>合計</li> </ul> | <ul> <li>記入してください。</li> <li>(第)資産の合計額は2,000万円</li> <li>(びこれに準ずるもの、預<br/>(20年10月から2021年9月ま<br/>、受け取った奨学金の10<br/>の資産の額をそれぞれ話<br/>万円(半角数字)<br/>万円</li> <li>万円</li> <li>万円</li> <li>万円</li> <li>万円</li> </ul> | <ul> <li>「与奨学金のみ採用候補者の場合は表示されません。</li> <li>「日未満(生計維持者が一人の場合は1,250万円未満)ですか。</li> <li>○はい Oいいえ</li> <li>即金並びに有価証券の合計額(不動産は対象としない)。</li> <li>たで給付奨学金の支給が停止されます。</li> <li>20分の140を返金しなければならないことがあります。</li> <li>2人してください。(1万円未満切り捨て)</li> <li>予約採用申込時から進学届提出までの間に資産額に変更が生じているかどうか確認するために、あなた及び生計維持者の資産額を入力する必要があります。資産額が基準額を超過する場合は、採用候補<br/>者決定時の支援区分で一旦採用された後、進学届提出時の情報に基づき10月から支援区分の見直しが行われ、支援対象外(停止)となります(1年後の見直しにより復活する場合があります)。</li> </ul> |
| <ul> <li>         D-生計維持者情報]で、生計維持者     </li> <li>         回答が必要です。     </li> <li>         ・父又は母のいずれかのみを生計     </li> <li>         ・あなた自身を生計維持者(独立)     </li> </ul>                                                               | 皆を以下のように入力し<br>維持者としている場合<br>生計者)としている場合                                                                                                    | こ場合、別途その理由の設問等がそれぞれ表示されますので<br>・父母以外の人を生計維持者としている場合                                                                                                    |
| <ul> <li>x <u>×(a φ のいう れかのみ</u>を「生計<br/>〇父又は母と死別した          </li> <li>〇父母の離婚等により父母いずれ         </li> <li>※「離婚等」には、離婚調停中         </li> <li>〇父又は母が、生死不明、意識不         </li> <li>〇その他         </li> </ul>                             | <sup>連持有</sup> 」としている理由(<br>かとわたし(本人)は別<br>、DVによる別居中、又<br>5明、精神疾患等のため、                                                                                                    | こういて、次のうち該当するものを選択してくたさい。<br> 生計である<br>には未婚の場合なども含みます。<br>意思疎通ができない                                                                                                    |
| <ul> <li>父母以外の人を「生計維持者」とし</li> <li>3. 生計維持者の父母以外の人を入力</li> <li>□両親(父母)と死別した</li> <li>□両親(父母)が生死不明、意識</li> <li>□わたし(本人)は結婚しており<br/>続きにおいて、わたしの夫(妻)</li> <li>□その他</li> </ul>                                                       | ている場合<br>した理由について、次の                                                                                                    | うち該当するものを選択してください。(複数選択可)<br>)、意思疎通ができない<br>É持者欄に記載した配偶者に扶養されている(納税手                                                                                                    |
| あなた自身を「生計維持者」として<br>3. 生計維持者はあなた自身(独立生活<br>の両親(父母)と死別し、祖父母<br>の父母・祖父母ともに死別し、兄<br>のわたし(本人)は結婚しており<br>のその他                                                                                                    | いる場合<br>計者)と入力した理由に一<br>や叔父・叔母等の親族か<br>弟姉妹は就学中もしくは<br>、配偶者等を扶養してい                                                                                                    | ついて、次のうち該当するものを選択してください。<br>ら経済的支援を受けていない<br>3病気などの理由で働くことができない<br>いる                                                                                                    |
| 必要に応じて、事実関係が確認できる                                                                                                    | 証明書類の提出を後日求                                                                                                    | :める場合があります。申告に間違いはありませんか。<br>〇はい 〇いいえ                                                                                                    |

| F一保証制度 6/8画面                                                                       |                                                         |
|------------------------------------------------------------------------------------|---------------------------------------------------------|
| 貸与奨学金のみの採用候補者の場合は、4/6画面にD-保証制度と表示されます。                                             |                                                         |
| 【給付奨学金と貸与奨学金両方の採用候補者の場合】又は【貸与奨学会                                                   | 金のみ採用候補者の場合】                                            |
| ※貸与奨学金を希望する場合は記入してください。給付奨学金のみ採用候補                                                 | 捕者の場合は表示されません。                                          |
| ※保証制度の詳細は「貸与奨学生採用候補者のしおり」9~11ページを参加していた。                                           | 点してく たさい。<br>コキャッチ                                      |
| ※ア約中込時に布望した体証制度が日期衣示されますが、進子油上で変更られただし、 第一種標準全を差望する人が返還方式の選択で所得油動返還方式              | J能です。<br>また深切した場合(保証制度は「機                               |
| 関保証しになり、「人的保証」を選択することができないため、変更で                                                   | きません(「いいえ」を選択すると                                        |
| 次の画面に進めません)。                                                                       |                                                         |
| 1. 第一種奨学金についてあなたが選択した保証制度は 人的保証 ですね。                                               | 1. Oはい Oいいえ                                             |
| ※所得連動返還方式を希望する場合 保証制度け「機関保証」になります                                                  | $\uparrow$                                              |
|                                                                                    |                                                         |
| ※予約申込時に希望した保証制度が自動表示されます。「採用候補者決定通知【進学先提出用                                         | 用】 (変更する場合は、「いいえ」)                                      |
| 【本人保管用】」に記載されています。進学届上で変更可能です。                                                     | を選択してください。                                              |
|                                                                                    | 4                                                       |
| 2. 第二種奨学金についてあなたが選択した保証制度は 機関保証 ですね。<br>人的保証                                       | 2. Oltv Olviz                                           |
| 「いいえ」選択後の画面はこちら                                                                    | 進学届上での選択が最                                              |
| あなたが希望する保証制度について答えてください。                                                           | 終的な選択となります。                                             |
| O(1)機関保証 O(2)人的保証 ←                                                                | )                                                       |
|                                                                                    |                                                         |
| 0 たわたの返還哲幼書建想, 公社哲幼書建想 7/9 両五                                                      |                                                         |
| G 数なだめ返途書約音情報。相片書称音情報 (76 画面                                                       |                                                         |
| ※上記の表示は給付奨学金と貸与奨学金の採用候補者の場合となります。                                                  |                                                         |
| 縮小奨学金のみの採用候補者の場合は、6/7回面にF-あなたの短濃葉約書情報とま<br>貸り将学会のみの採用候補者の場合は、5/6両面にF-あなたの返濃葉約書情報とま | 気示されます。<br>ま云されます                                       |
|                                                                                    |                                                         |
| 1. あなたが申込み時に入力したあなた自身に関する情報は以下のとおりです。                                              | 「いいえ」を選択すると                                             |
| 現時点において変更はないか確認してください。                                                             | 次の画面に進めません。                                             |
| (変更かめる場合は正しい情報を八刀してくたさい。)                                                          |                                                         |
| (1)あなたのお名前は ※ 網動的表表示を味ます。 さんですね。                                                   | (1) Oはい Oいいえ                                            |
| ※進学届上で氏名の変更はできません。氏名に変更がある場合でも、ひとまず進学届                                             | 画面で表示される氏名で「はい」を選択                                      |
| し入力を継続してください。進学届送信後に、別途改氏名等の手続きが必要です。う                                             | 速やかに進学した学校に申し出てくださ                                      |
|                                                                                    |                                                         |
| (2) あなたは「※性別の自動的に表示されます。」 ですね。                                                     |                                                         |
| 「いいえ」選択後の画面はこちら                                                                    |                                                         |
| あなたの性別を選択して下さい。(任意)                                                                | 変更する場合は、「いいえ」                                           |
|                                                                                    | を選択してください。                                              |
|                                                                                    |                                                         |
| (3) あなたの生年月日は ※自動的に表示されます。 ですね。                                                    | (3) ○はい ○いいえ                                            |
| 「いいえ」選択後の画面はこちら                                                                    |                                                         |
| あなたの生年月日を記入後、「成年判定」ボタンを押してください。                                                    | (成年判定) 生年月日を入力後に「成                                      |
| (和曆) 年月日(半角数字)                                                                     | 年間定」<br>本学を く<br>「<br>年間定」<br>ホタンを押す<br>と、<br>未成年か成年か判定 |
|                                                                                    | 不成牛← しされます                                              |

※在留資格については「給付奨学生採用候補者のしおり」3ページ、「貸与奨学生採用候補者のしおり」3ページを 参照してください。

| 予約申込時に国籍:日本国を選択した場合                                                                 |               |                 |
|-------------------------------------------------------------------------------------|---------------|-----------------|
| (4) 国籍は<br>日本国<br>※自動的に表示されます。                                                      | (4) 0/はい      | Oいいえ            |
| 「いいえ」を選択した場合                                                                        |               |                 |
| 引続き進学届の入力はできますが、進学届の提出が完了した後も、国籍変更後において要<br>分かる証明書類を提出し、審査が完了するまで採用は保留されます。         | 件を満たして<br>□確  | ていることが<br>認しました |
| (5)国籍が「日本国以外」の場合、在留資格を選択してください。 (5)在留資                                              | 格             |                 |
| (6)現在の在留期間(満了日)を入力してください。<br>在留期間(満了日)西暦(4桁) 年 月 日                                  | (半角数字)        |                 |
| (7) 在留資格が「定住者」の場合、日本に永住する意思はありますか。                                                  | (7)のはい        | のいいえ            |
| 予約申込時に国籍:日本国以外を選択した場合                                                               |               |                 |
| (4) 国籍は 日本国以外 ですね。<br>※自動的に表示されます。                                                  | (4) Oltv      | Owvż            |
| 「いいえ」を選択した場合                                                                        |               | _               |
| 引続き進学届の入力はできますが、進学届の提出が完了した後も、国籍変更後において要<br>分かる証明書類を提出し、審査が完了するまで採用は保留されます。         | 件を満たして<br>□確  | いることが<br>認しました  |
| (5) 在留資格は ※自動的に表示されます。 ですね。                                                         | (5) 0はい       | のいいえ            |
| 「いいえ」を選択した場合                                                                        |               |                 |
| 引続き進学届の入力はできますが、進学届の提出が完了した後も、在留資格の要件を満た<br>明書類を提出し、審査が完了するまで採用は保留されます。             | していること<br>口確認 | :が分かる証<br>ふしました |
| (6)在留期間(満了日)は ※自動的に表示されます。 ですね。                                                     | (6) 0はい       | のいいえ            |
| 在留期間(満了日)が2020年3月31日以前となっている場合                                                      |               |                 |
| 引続き進学届の入力はできますが、進学届の提出が完了した後も、以下に該当する人は在<br>日以降であることが分かる証明書類を提出」 案本が完了するまで採用け保知されます | E留期間(満日       | 了日)が進学          |
| ・予約採用申込み時の在留期間が「大学等進学日より前」の人                                                        | 口確認           | 思しました           |
| (7) 在留資格が「定住者」の場合、日本に永住する意思はありますか。                                                  | (7) 0はい       | のいいえ            |

予約申込時に奨学生番号を入力した場合

(8) あなたがこれまでに日本学生支援機構または日本育英会で貸与を受けたことのある奨学生番号は以下でよろしいですか。

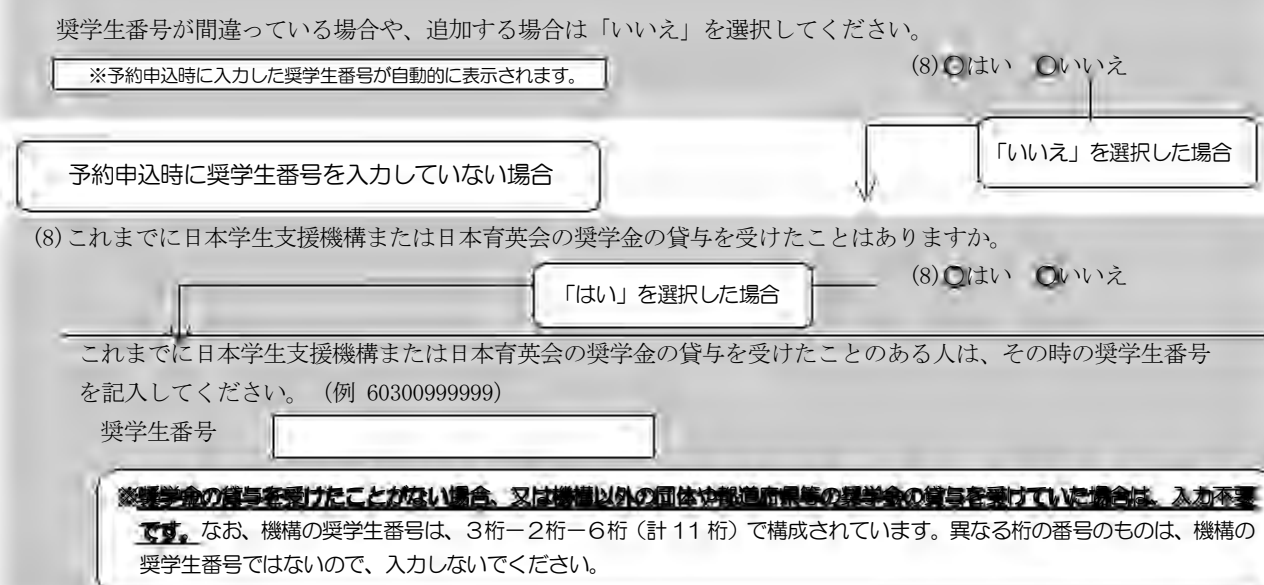

(9)あなたの現住所(現在住んでいる住所)を入力してください。

※申込者本人のマイナンバーを申込時に提出していない場合は、住民票住所(住民票に記載された住所)を入力して ください。

※郵便番号を入力して「住所検索」ボタンを押しても住所が自動入力されない場合は、郵便局ホームページから住所を もとに郵便番号を検索し、本画面に入力してください。

| 郵便番号                                                               |                                                                                                    | —— (半角)                                                                         |                                                                                        |
|--------------------------------------------------------------------|----------------------------------------------------------------------------------------------------|---------------------------------------------------------------------------------|----------------------------------------------------------------------------------------|
| 住所1(自動入力)                                                          |                                                                                                    |                                                                                 |                                                                                        |
| 住所2(番地以降)                                                          | 9<br>9<br>9                                                                                                    |                                                                                 | (全角)                                                                                   |
| (10)あなたの電話番号を入力                                                    | してください。                                                                                                    |                                                                                 |                                                                                        |
| ※自宅電話番号がなければ                                                       | ば携帯電話の電話番号で構いませ                                                                                                    | <i></i>                                                                         |                                                                                        |
| 電話番号                                                               |                                                                                                    | (半角)                                                                            |                                                                                        |
| 携帯電話番号                                                             |                                                                                                    | (半角)                                                                            |                                                                                        |
| ( <b>龍入()1</b> ) 住所 郵便番号<br>住所1(自動入力<br>住所2(番地以降<br>電話番号<br>携帯電話番号 | <ul> <li>引 169 - 0074 … (半角)</li> <li>東京都新宿区市ヶ谷本村町3丁</li> <li>わ 10-7 育英ハイツA-10</li> <li>03 - XXXX - XXXX</li> <li>090 - XXXX - XXXX</li> </ul> | 王<br>二<br>(塗鶏)<br>(単角)<br>(単角)<br>(単角)<br>エ<br>(単角)<br>エ<br>(単角)<br>エ<br>「<br>」 | 定電話又は携帯電話のどちらか<br>方のみ使用している場合は、使<br>していない欄が空欄でも問題あ<br>ません。両方とも空欄の場合<br>ラーメッセージが表示されます。 |
| 正確に漏れなく記入してください。                                                   |                                                                                                    | -                                                                               |                                                                                        |
| 「住所1」は、郵便番号を入力し、                                                   | 素示される住所二覧の中から正しい                                                                                                    | 住所在選択してください。                                                                    |                                                                                        |
| 「住所2」には、「住所1」の続き                                                   | きの住所を記入してください。入力の                                                                                                    | 職は「住新1」で表示さ /                                                                   |                                                                                        |
| 和在部分を重要していないことを知                                                   |                                                                                                    | (                                                                               | べるの場合表記主でなべ <u>ー</u><br>えち言めで「全角・半角」<br>に関いが無いか再確認して                                   |
|                                                                    |                                                                                                    |                                                                                 | Seeth L                                                                                |

| 【給付奨学金と貸与奨学金両<br>貸与奨学金を希望する場合に<br>絡先について(機関保証)」<br>9~11ページを参照してく | i方の採用候補者】又は【貸与<br><u>ま</u> 以下の「2.連帯保証人と保証<br>」を記入してください。保証制度<br>ださい。※給付奨学金のみを希 | 短学金のみ採用<br>E人について(人<br>度の詳細は「貸等<br>望する場合は表示 | 目候補者の場合】<br>的保証)」「3.本人以外の連<br>5奨学生採用候補者のしおり」<br>示されません。                                                                     |
|------------------------------------------------------------------|--------------------------------------------------------------------------------|---------------------------------------------|----------------------------------------------------------------------------------------------------|
|                                                                  |                                                                                |                                             |                                                                                                    |
|                                                                  | を選択した人 ⇒ 下記の「2. 通                                                              | 重帯保証人と保証                                    | 人について」を記入                                                                                                    |
| E-保証制度<br>で「機関保証」                                                | を選択した人 ⇒ 23ページの「                                                               | 3.本人以外の運                                    | <b>絡先について」</b> を記入                                                                                                    |
| ※連帯保証人・保証人が選任<br>談してください。                                        | Eの要件に合致するか判断がつか                                                                | ない場合は、必ず                                    | ず進学届提出前に進学先の学校に相                                                                                                    |
|                                                                  | · · · · · · · · · · · · · · · · · · ·                                          | **********                                  |                                                                                                    |
| 2. 建帯保証人と保証人について                                                 | (人的保証)                                                                         |                                             |                                                                                                    |
| (1) 連帯休証人について                                                    | 姓名                                                                             | Circle                                      |                                                                                                    |
| 漢字氏名                                                             |                                                                                |                                             | (全角で各5文字以内<br>(全角で各15文字以内                                                                                                   |
| 力ナ氏名                                                             |                                                                                | ····································        | 本名を記入(入力)してください。                                                                                                    |
| 生年月日(和暦)                                                         | 年 月 日生(当                                                                       | 半角)                                         |                                                                                                    |
| あなたとの続柄                                                          |                                                                                | あなたカ                                        | らみた続柄です。(例)父、母                                                                                                    |
| ・連帯保証人の印鑑登録証明                                                    | 書(市区町村発行)に記載されている住所                                                            | 所を入力してくださし                                  | No                                                                                                    |
| ※印鑑登録証明書には住民                                                     | 票と同じ住所が記載されています。                                                               |                                             |                                                                                                    |
| 住所 郵便番号                                                          |                                                                                | (半角)                                        |                                                                                                    |
| 住所1(自動入力)                                                        |                                                                                |                                             |                                                                                                    |
| 住所2(番地以降)                                                        |                                                                                | -                                           | (全角)                                                                                                    |
| 電話番号                                                             |                                                                                | (半角)                                        | (記入例2)                                                                                                    |
| 携帯電話番号                                                           |                                                                                | (半角)                                        | 勤務先                                                                                                    |
| 勤務先                                                              |                                                                                | (全角)                                        | 日本学生支援株式会社 … (全角)                                                                                                    |
| 勤務先電話番号                                                          |                                                                                | (半角)                                        | 勤務先電話番号                                                                                                    |
| ※連帯保証人が無職の場合は、                                                   | 、右記にチェックを入力してください                                                              | い。 🗌 無職                                     |                                                                                                    |
| ※未成年者の場合、「連帯保護の「親権者(未成年後見人)                                      | 証人」と <mark>23</mark> ページ4. 親権者(<br>)1」は同一である必要がありま                             | 未成年後見人)                                     | 21ページの(記入例1)も参考にして、<br>正確に漏れなく記入してください。<br>※勤務先がない場合は「無職」欄にチェ<br>ックしてください。また、自営業の場<br>合は勤務先に「自営業」と、農業の場<br>合は「農業」と記入してください。 |
| (2)1未証人について                                                      | 姓名                                                                             | -                                           |                                                                                                    |
| 漢字氏名                                                             |                                                                                | ······ 姓と名は<br>姓と名は                         | 全角で各5文字以内                                                                                                    |
| カナ氏名                                                             |                                                                                | x1C日18<br>※氏名には                             | 本名を記入(入力)してください。                                                                                                    |
| 生年月日(和暦)                                                         | 年 月 日生(≐                                                                       | 半角)                                         |                                                                                                    |
| あなたとの続柄                                                          |                                                                                |                                             | あなたからみた続柄です。<br>(例 おじ、おば<br>※以下の場合は、「その他(知人等)」                                                                              |
| ・保証人の印鑑登録証明書(市                                                   | び町村発行)に記載されている住所を入                                                             | カしてください。                                    | と記入(選択)してください。<br>・離婚により親権を失った父母                                                                                            |
| ※印鑑登録証明書には住民                                                     | 票と同じ住所が記載されています。                                                               |                                             | ・本人が養子縁組している場合の実父母                                                                                                    |
| 住所 郵便番号                                                          |                                                                                | •••••• (半角)                                 | · 昭腐省の文母                                                                                                    |
| 住所1(自動入力)                                                        |                                                                                |                                             |                                                                                                    |
| 住所2(番地以降)                                                        |                                                                                |                                             | (全角)                                                                                                    |
| 電話番号                                                             |                                                                                | (半角)                                        |                                                                                                    |
| 携带電話番号                                                           |                                                                                | (半角)                                        | 21ページの(記入例1)、上記の                                                                                                    |
| 勤務先                                                              |                                                                                | (全角)                                        | (記入例2)を参考にして、正確に                                                                                                    |
| 勤務先電話番号                                                          |                                                                                | (半角)                                        | 漏れなく記入してください。                                                                                                    |
| ※保証人が無職の場合は、右                                                    | 記にチェックを入力してください。                                                               | 無職                                          |                                                                                                    |
| 連帯保証人と保証人は別生計                                                    | ですね。                                                                           | Olth Oh                                     | いえ                                                                                                    |
| 4                                                                |                                                                                |                                             |                                                                                                    |
|                                                                  | 22                                                                             |                                             |                                                                                                    |

F-保証制度]で「機関保証」を選択した人は、機構が本人と連絡が取れない場合に、機構から電話などによって本人の住所・電話番号等を照会できる人を入力する必要があります。以下を記入してください。

3. 本人以外の連絡先について(機関保証)

| あなた以外の連絡先について                       | 姓名                                                                                                    |
|-------------------------------------|----------------------------------------------------------------------------------------------------|
| 漢字氏名                                |                                                                                                    |
| カナ氏名                                | 姓と名は全角で各 15 文字以内                                                                                                    |
| 生年月日(和暦)                            | 年月日生(半角) (米氏名には本名を記入(入力)してください。)                                                                                              |
| あなたとの続柄                             | あなたからみた続柄です。(例)父、母                                                                                                    |
| 住所 郵便番号                             | (半角)                                                                                                    |
| 住所1(自動入力)                           |                                                                                                    |
| 住所2(番地以降)                           | (全角)                                                                                                    |
| ・現住所(現在住んでいる住                       | 所)を入力してください。 21ページの(記入例1)を参考に                                                                                                 |
| 電話番号                                | ー                                                                                                    |
| 携带電話番号                              | ーー (半角) さい。                                                                                                    |
|                                     |                                                                                                    |
| 木成年首の場合は下記   4. 第<br>※ 成年者の場合は表示されま | 規権者(未成年後見人)について」も記人してくたさい。<br>Ftth                                                                                            |
| ※ アリーナ 保証制度にかかわ                     | 、この。                                                                                                    |
| 【例】「親権者(未成年後)                       | 見人) 1   が父で、「親権者(未成年後見人)2   が母                                                                                                |
| ※人的保証を選択した人で未                       | 成年の場合、「親権者(未成年後見人)1」は連帯保証人と同一である必要があ                                                                                          |
| ります。                                |                                                                                                    |
| 4. 親権者(未成年後見人)につ                    | いて                                                                                                    |
| 親権者(未成年後見人)1の情報                     |                                                                                                    |
| 漢字氏名                                |                                                                                                    |
| 力ナ氏名                                |                                                                                                    |
| あなたとの続柄                             | あたたからみた続柄です。(例)父、母                                                                                                    |
| 住所 郵便番号                             |                                                                                                    |
| 住所1(自動入力)                           |                                                                                                    |
| 住所?(釆批以降)                           | (                                                                                                    |
| ・現住所(現在住んでいる住                       | (王内) (王内)                                                                                                    |
| 電話番号                                |                                                                                                    |
| 携带電話番号                              |                                                                                                    |
| 規権者(未成年後見人)2の情                      |                                                                                                    |
| 满 <b>学</b> 氏友                       | <u>姓</u> 名<br><u></u> <u></u> <u></u> <u></u> <u></u> <u></u> <u></u> <u></u> <u></u> <u></u> <u></u> <u></u> <u></u> <u></u> |
| 供于以石                                |                                                                                                    |
|                                     |                                                                                                    |
| めなたとの続柄                             | あなたからみた続枘です。(例)父、母                                                                                                    |
| 住所 郵便番号                             |                                                                                                    |
| 住所1(目動人力)                           |                                                                                                    |
| 住所2(番地以降)                           | (全角)                                                                                                    |
| ・現住所(現在住んでいる住<br>雷託釆号               | m)をヘカしてくたさい。<br>(半在) 21ページの(記入例1)を参考にして、                                                                                      |
| 电叫面 ク                               | 正確に漏れなく記入してくださり。母                                                                                                    |
| 携带电話奋方                              |                                                                                                    |
| 親権者が1名の場合                           | 権者2」は記入しないでください。                                                                                                    |
| 親権者(未成年後見人)は1名のみ                    | +で間違いないですか Oはい Oいいえ                                                                                                    |
|                                     | 23                                                                                                    |

| 口座情報に間違いがあると、奨学金の初回振込が                                                                                                    | 大幅に遅れることがあります。                                                                                                    |
|----------------------------------------------------------------------------------------------------|----------------------------------------------------------------------------------------------------|
| 奨学金を受け取れる口座は以下のとおりです。                                                                                                    |                                                                                                    |
| チェック 奨学金を受け取れる口座                                                                                                    | は、下記6点の確認が必要です!                                                                                                    |
| ①ロ あなた本人の預・貯金口座ですか(                                                                                                    | (あなた本人以外の口座は使用できません)。                                                                                                    |
| <ul> <li>②□ 銀行等の</li> <li>翻訳</li> <li>3.3.5.5.5.5.5.5.5.5.5.5.5.5.5.5.5.5.5.5</li></ul>                                                                                                    | 、銀行の <b>通常貯金</b> 口座ですか。                                                                                                    |
|                                                                                                    | <b>裕美人(スナ)の何じ</b> ぐ9か。<br>名(ゆうちょ銀行以外の提合) またけ記号                                                                                                    |
| ④□ と番号(ゆうちょ銀行の場合)は正                                                                                                    | 日、「ゆううよ戦行以外の場合人」なたは記号                                                                                                    |
| ⑤口 この通帳は、 <b>1 年以内に記帳</b> できま                                                                                                    | こしたか。 (=休眠口座になっていない)                                                                                                    |
|                                                                                                    | E銀行、あおぞら銀行、ネットバンク、コン                                                                                                    |
| ※3か用业物证希望没表虑超速把空活动得到                                                                                                    | 。<br>金があゆます。                                                                                                    |
| 奨学金を振り込む金融機関を選択してください。                                                                                                    | <ul><li>     ・     ・      ・      ・      ・      ・     </li></ul>                                                                                                    |
| 銀行等を選択した場合>                                                                                                    |                                                                                                    |
| 金融機関名                                                                                                    |                                                                                                    |
| <b>支</b> 店名                                                                                                    |                                                                                                    |
|                                                                                                    |                                                                                                    |
|                                                                                                    | (合在) 【 名                                                                                                    |
| A)金融機関名                                                                                                    |                                                                                                    |
| 支店名                                                                                                    |                                                                                                    |
| 支店番号記号                                                                                                    | 番号                                                                                                    |
|                                                                                                    |                                                                                                    |
| 口座名義人(口座名義人は本人に限ります) カナッ                                                                                                    | (全角)                                                                                                    |
|                                                                                                    |                                                                                                    |
| ) 取扱金融機関は、ゆうちょ銀行の通常貯金口座、及び、銀行                                                                                                    | 5、信用金庫、労働金庫または信用組合(一部を除く)の国内の本店                                                                                                    |
| ・出張所の普通預金口座で、「日日に「「日日」である「日日」に限り                                                                                                    | <u>ります。</u> 休眠口座には振り込めませんので、休眠口座となっていないな                                                                                                    |
| してくたさい。<br>2) ゆうちょ銀行を奨学金振込口座に指定する場合は、通帳見開き                                                                                                    | *1ページ目の左上に印字されている「5桁の記号」と「最大8桁の番                                                                                                    |
| 桁に満たない場合は、そのままの桁数で入力)」を記入してく                                                                                                    | ださい。                                                                                                    |
| 3) 労働金庫の入学時必要資金融資(つなぎ融資)を受けた人(                                                                                                    | 「C-奨学金申込情報」のなたは労金から、学校必要資金融資(つなき                                                                                                    |
| を受けていますか?(14ページ参照)」の設問に「はい」と                                                                                                    | こ入力した人)は、労働金庫の口座を登録する必要があります。                                                                                                    |
| SAR:                                                                                                    | 「記号」と「番号」の                                                                                                    |
| 1 7.892                                                                                                    | 間に数字がある場合、                                                                                                    |
| Towned of Second Strate                                                                                                    | その数字は入力しない                                                                                                    |
|                                                                                                    | でください。                                                                                                    |
| 1 (11) (11) (11) (11) (11) (11) (11) (1                                                                                                    |                                                                                                    |
| m stolarment                                                                                                    | Aligneetings) and a                                                                                                    |
| these states to the states                                                                                                    | Service and the service of the service of the servi |
| the part of the second second s | COORD AND AND AND AND AND AND AND AND AND AN                                                                                                    |
|                                                                                                    | 3841-3. " #8 (****** *                                                                                                    |
| 、或口守の通帳例/                                                                                                    | LITEL OF DESCRIPTION OF DESCRIPTION                                                                                                    |
| 、東11寺の通帳例~                                                                                                    |                                                                                                    |
| 、或1」寺の通販例>                                                                                                    | <ゆうちょ銀行の通帳例>                                                                                                    |